## Setup Email on Android/iPhone using the Microsoft Outlook App

- 1. If not already installed, please download the **Microsoft Outlook mobile app** by doing one of the following:
  - a. Go to <u>https://w2.outlook.com/l/mobile?WT.mc\_id=Outlook\_Homepage\_V2</u>, enter your phone number and have a link sent to your mobile device.
  - b. Scan the QR code to get re-directed to the appropriate download store.
  - c. From your device go directly to the appropriate store; Appstore for Apple and Play Store for Android.
- 2. Install and open the Microsoft Outlook mobile app.

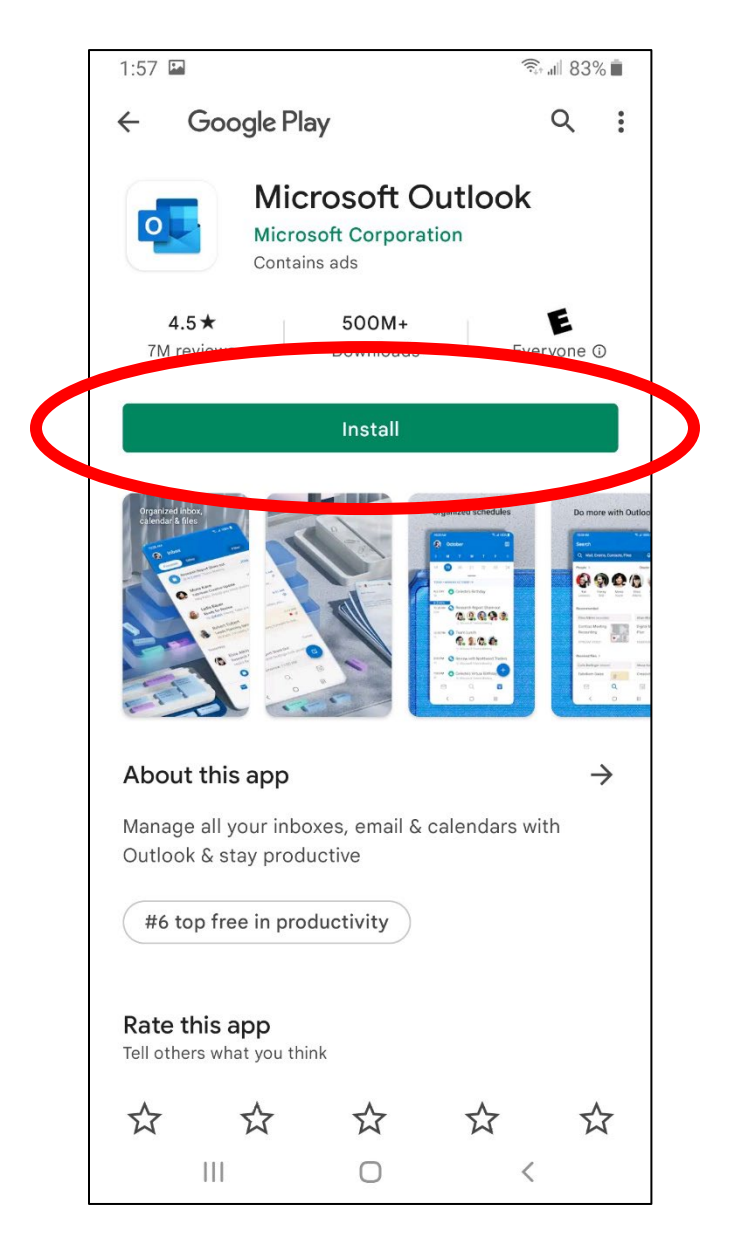

## 3. Choose ADD ACCOUNT.

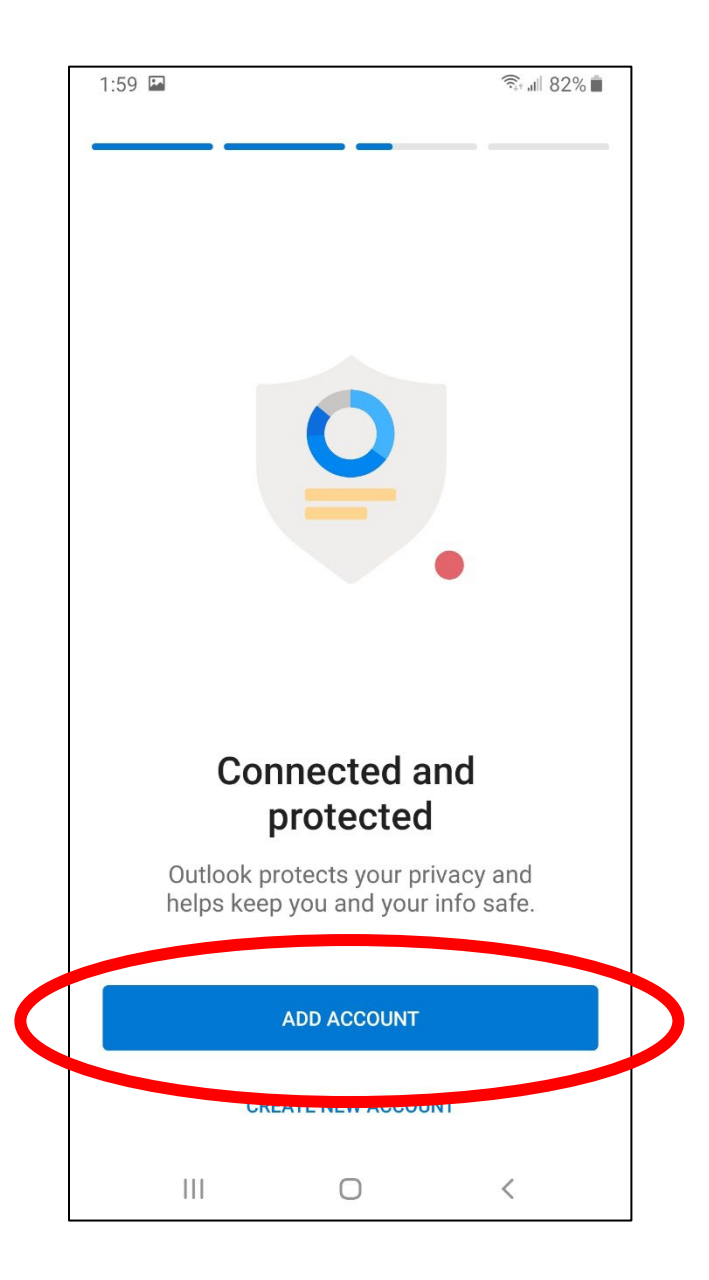

4. Enter the users **DSCC email address** (e.g. **username@dscc.edu)** and then choose **CONTINUE**.

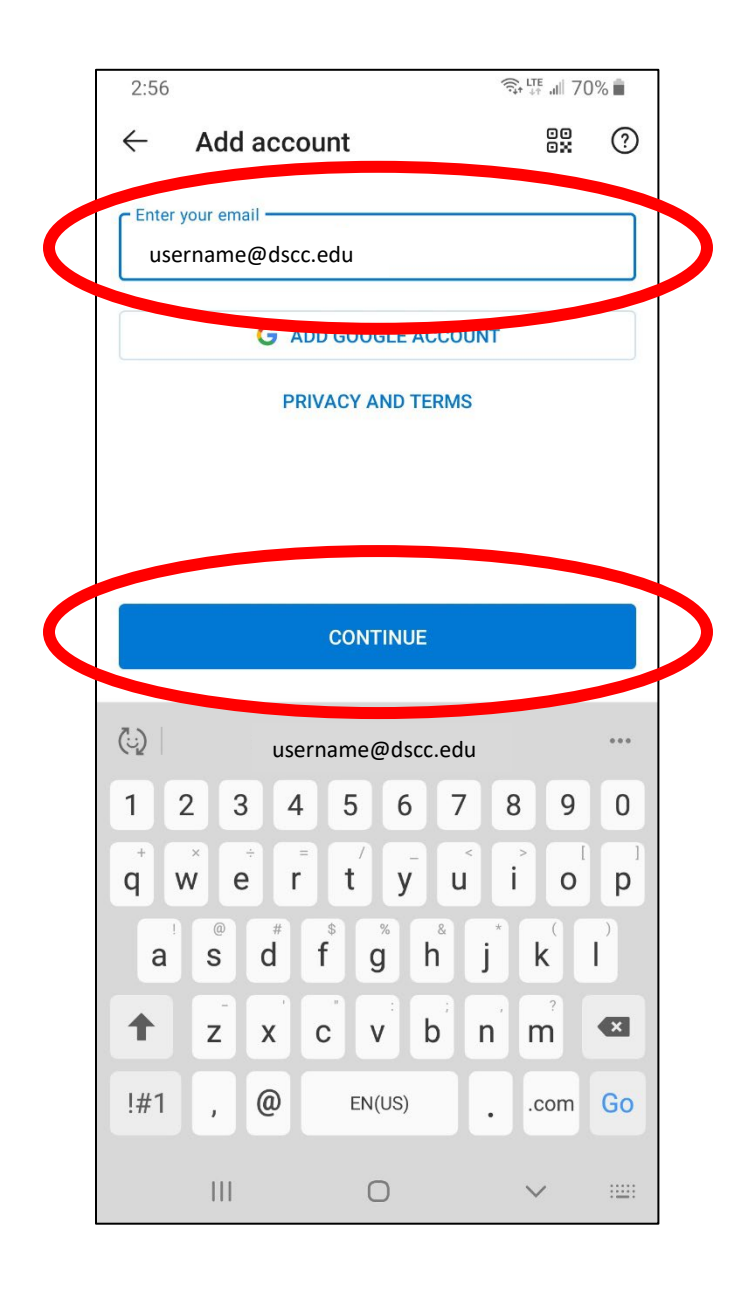

5. Enter **your DSCC password** (the same password used for MyDSCC and eLearn) and press **Sign in**.

| 2:11 🖬 ବିଲା 77% 🕯                  |   |
|------------------------------------|---|
| Office 365                         |   |
| Microsoft                          |   |
| Enter password Password            | 5 |
| Forgot my password                 |   |
| Sigirin                            |   |
|                                    |   |
|                                    |   |
|                                    |   |
| Terms of use Privacy & cookies ••• |   |
|                                    |   |

6. At the add another account page choose **MAYBE LATER.** 

|                      | 2:11 🔛                            | কি 🛯 77% 🛢 |
|----------------------|-----------------------------------|------------|
|                      | Add another account               |            |
|                      | Would you like to add another add | ccount?    |
| $\boldsymbol{\zeta}$ | MAYBE LATER                       | ADD >      |
|                      |                                   | <          |

- 7. Choose turn on to enable notifications
- 8. Choose Allow notifications

Additional information and helpful tips can be found at:

https://support.microsoft.com/en-us/outlook